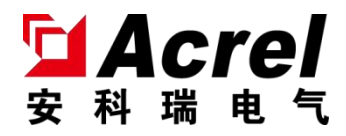

# ALIBUS 系列智能照明 3.5 吋触摸屏

## 安装使用说明书 V1.0

### 江苏安科瑞电气股份有限公司

Jiangsu Acrel Electric MFG. Co., Ltd

版权所有,未经本公司之书面许可,此手册中任何段落、章节 内容均不得摘抄、拷贝或以任何形式复制、传播,否则一切后果由 违者自负。

本公司保留一切法律权利。

本公司保留对本手册所描述之产品规格进行修改的权利,恕

不另行通知。订货前,请垂询当地代理商以获悉本产品的新规格

## 目 录

| 1. | 概述                 | . 1 |
|----|--------------------|-----|
| 2. | 产品型号               | . 1 |
| 3. | 主要技术参数             | . 1 |
| 4. | 安装与接线              | . 2 |
|    | 4.1 外形及安装尺寸(单位 mm) | 2   |
|    | 4.2 安装方式           | 2   |
|    | 4.3 电气接线图          | 2   |
| 5. | 使用操作指南             | . 3 |
|    | 5.1 产品特点           | 3   |
|    | 5.2 触摸屏主页面         | 3   |
|    | 5.3 触摸屏设置页面        | 3   |
|    | 5.4 触摸屏功能页面        | 4   |
|    | 5.4.1 开关功能         | 5   |
|    | 5.4.2 调光功能         | 5   |
|    | 5.4.3 场景功能         | . 6 |
|    | 5.4.4 传感器使能        | . 6 |
|    | 5.5 自定义定时页面        | 7   |
| 6. | 功能应用               | . 8 |
|    | 6.1 心跳报文           | . 8 |
|    | 6.2 交互设置           | . 8 |
|    | 6.3 时间设置           | . 8 |
|    | 6.4页面设置            | . 8 |
| 7. | 常见故障分析             | . 9 |
| 8. | 注意事项               | . 9 |

#### 1. 概述

ALIBUS 系列智能照明 3.5 吋触摸屏(以下简称触摸屏),是 ALIBUS 智能照明控制系统的控制模块,采用 3.5 吋彩色 TFT,分辨率 320x240,电容触摸屏设计,具有时间显示、温度显示、密保、电子相册屏保、时 钟屏保功能。触摸屏和其他设备(诸如开关驱动器、智能面板、传感器等)连接到一起,组成一套完整的照 明控制系统,实现大型公建楼宇照明系统的智能管理。

触摸屏采用先进的单片机技术,是具有高稳定性、高可靠性的智能控制模块。触摸屏内置温度传感器,可实时显示现场温度。触摸屏接入 ALIBUS 智能照明控制系统后,通过超六类屏蔽网线为触摸屏提供电源和系统的通信,实现多种控制功能,如:开关控制、调光控制、传感器使能控制、场景控制、自定义定时功能等。

#### 2. 产品型号

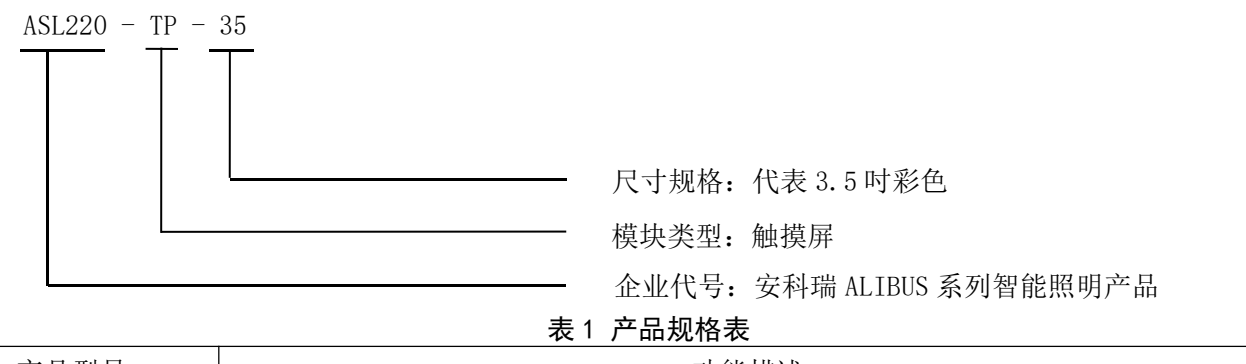

| 产品型号         | 功能描述                           |  |  |
|--------------|--------------------------------|--|--|
| ASL220-TP-35 | 开关控制、调光控制、传感器使能控制、场景控制、自定义定时功能 |  |  |

#### 3. 主要技术参数

| 项目     |      | 指标                         |
|--------|------|----------------------------|
|        | 供电   | ALIBUS 总线或辅助电源供电: DC24V    |
| 供电特性   | 总线电流 | <70mA                      |
|        | 总线功耗 | <1700mW                    |
| 分辨率    |      | 320*240                    |
| 使用环境   |      | 工作温度:-5℃-+45℃;相对湿度:≤95%不结露 |
| 储存温度范围 |      | -25℃-+55℃                  |
| 外壳防护等级 |      | IP20                       |
| 安装     |      | 标准 86 盒安装                  |
| 外部连接   |      | 超六类屏蔽网线                    |

表 2 技术参数表

#### 4. 安装与接线

4.1 外形及安装尺寸(单位 mm)

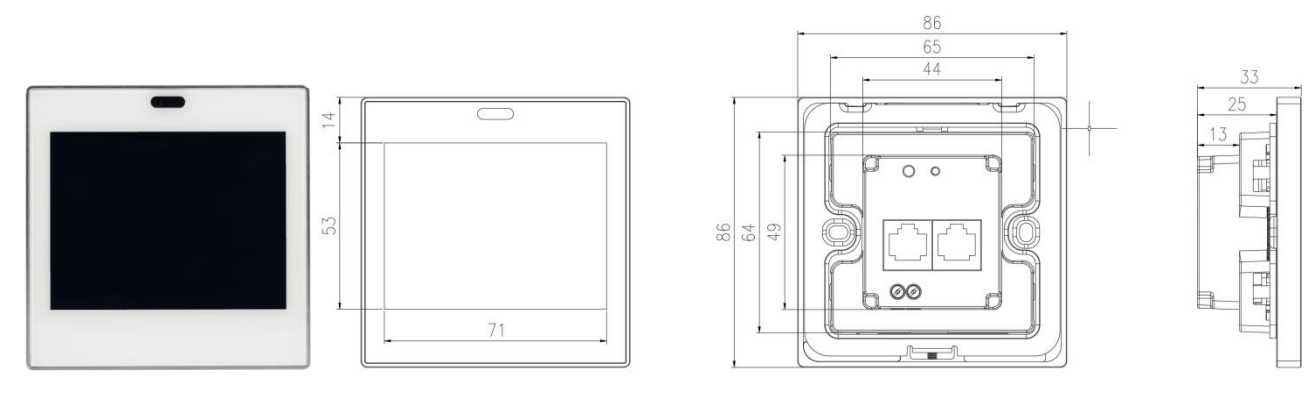

图 1 ASL220-TP-35 调光驱动器外形及安装尺寸图

4.2 安装方式

该触摸屏适用于 86 盒安装。

4.3 电气接线图

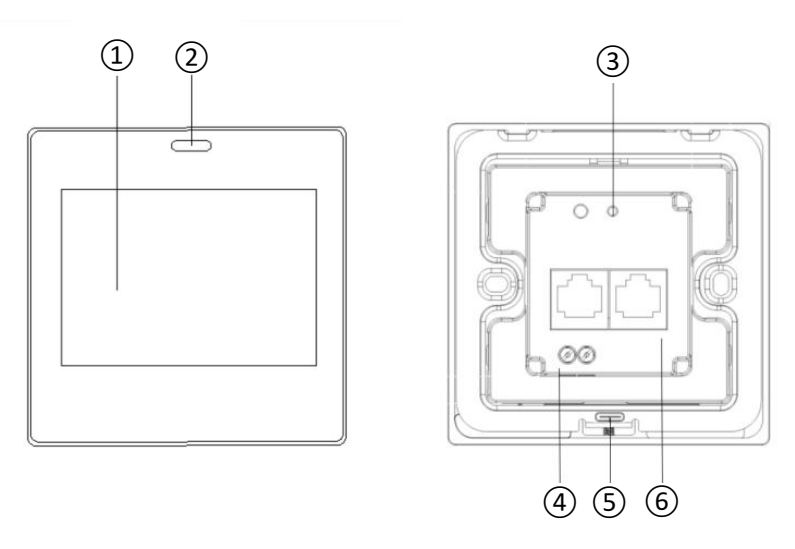

图 2 ASL220-TP-35 调光驱动器接线示意图

上图为触摸屏的接线示意图。现对触摸屏接线图进行说明。

- ① 触摸屏操作显示区域
- ② 人体感应传感器

触摸屏检测到人体靠近时,屏自动亮,方便用户操作

③ 运行指示灯

正常运行时,指示灯呈绿色,且以1s的频率闪烁

④ DC24V 接口

需接 DC24V 进行供电

⑤ USB 接口

触摸屏刷写程序时,用到此 USB 接口

⑥ ALIBUS 通讯接口 触摸屏具备两个 ALIBUS 通讯接口。采用标准 RJ45 接口,可接入超六类屏蔽网线,支持 ALIBUS 协议。

#### 5. 使用操作指南

可通过屏的设置页面配置该触摸屏的常规功能,如屏幕亮度、按键声音、密保等。通过配置软件配置触 摸屏的具体控制功能,如心跳报文、交互设置、页面设置、时间设置等。该触摸屏可以实现多种控制功能, 具体如下:

- ▶ 开关功能
- ▶ 调光功能
- ▶ 场景功能
- ▶ 定时功能
- ▶ 传感器使能
- 5.1 产品特点

触摸屏作为控制模块,可以和符合 ALIBUS 协议的任意控制模块进行连接,在系统中发出控制指令,控制驱动器执行相应的动作。

ASL220 系列触摸屏有多种功能可选,具体使用需要通过配置软件进行设置。

5.2 触摸屏主页面

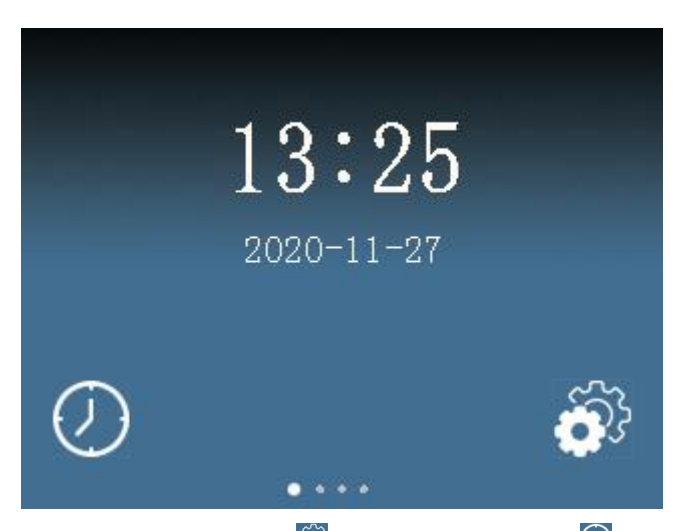

在触摸屏的主页面,主要显示时间日期,点击 3 进入设置页面,点击 2 进入定时页面。

5.3 触摸屏设置页面

在触摸屏设置页面,可进行一些常规设置,具体如下:

| 语言选择 中文 English        | 2 |
|------------------------|---|
| 时间 2020-12-02 09:17:48 |   |
| 屏幕亮度                   |   |
| 按键声音 开 关               |   |
| 靠近退出 开 关<br>屏保 开 关     |   |

① 语言切换:可选择中文、英文两种语言,目前只支持中文

② 时间日期更改设置,时间格式是24小时制

- ③ 屏幕亮度:屏幕亮度可调节
- ④ 按键声音:触摸屏操作时,按键声音可选择"开"或"关"
- ⑤ 用户靠近后是否退出屏保的设置

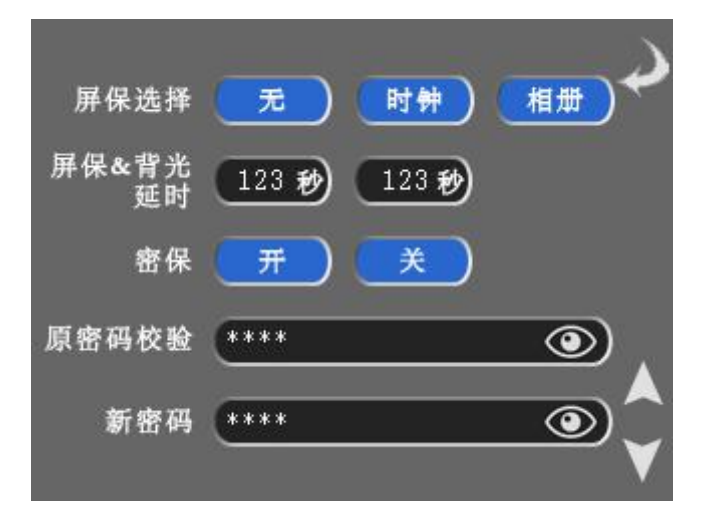

- ① 屏保选择:可选时钟或电子相册,也可不选
- ② 屏保延时:进入屏保的时间设置,一段时间内未操作进入屏保状态
- ③ 背光(息屏)延时:息屏的时间设置,在屏保状态下,一段时间内未操作则屏幕完全关闭(息屏)
- ④ 密保: 密保是否启用
- ⑤ 密码修改:在新密码处更改即可修改密码

| 温度显示 | <u>是</u>     | 否                   | Ý    |
|------|--------------|---------------------|------|
| 温度单位 | <b>3</b>     | F                   |      |
| 数据来源 | 内部传感器        | _                   |      |
| 数据更新 | 123 <b>F</b> | UI_Ver              | 1.00 |
| 检测周期 | 123 🕁        | Firm_Ver<br>ETS_Ver | :04  |

- ① 温度显示:温度是否显示
- ② 温度单位:可选择°C或者°F进行显示
- ③ 数据来源:温度显示的数据,默认来自内部传感器
- ④ 软件版本号查看:分别显示软件版本号、设备物理地址

#### 5.4 触摸屏功能页面

在触摸屏主页面向左滑动,进入触摸屏功能页面。

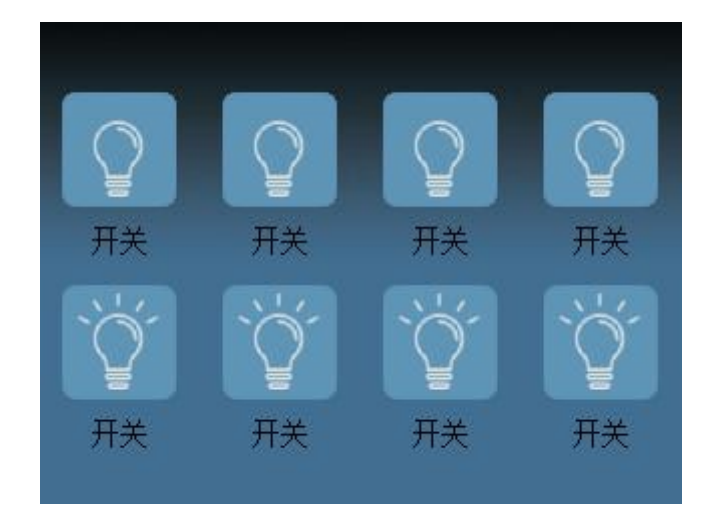

#### 面板控制:

点击触摸屏♀图标,图标切换为<sup>♥</sup>时,对应开关合 点击触摸屏<sup>♥</sup>图标,图标切换为<sup>♥</sup>时,对应开关分

#### 状态反馈:

"开关"图标的亮灭状态用于反馈实际开关的状态。

5.4.2 调光功能

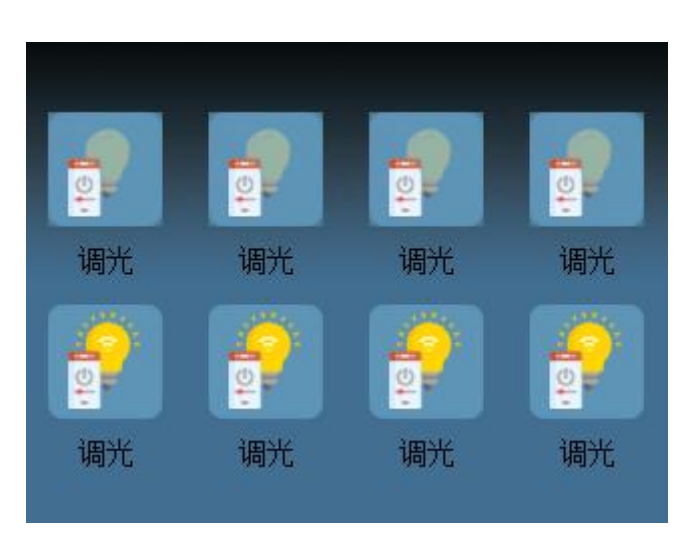

#### 面板控制:

单击"调光"图标,进入此调光页面(见下图)。在此页面,进行调光控制

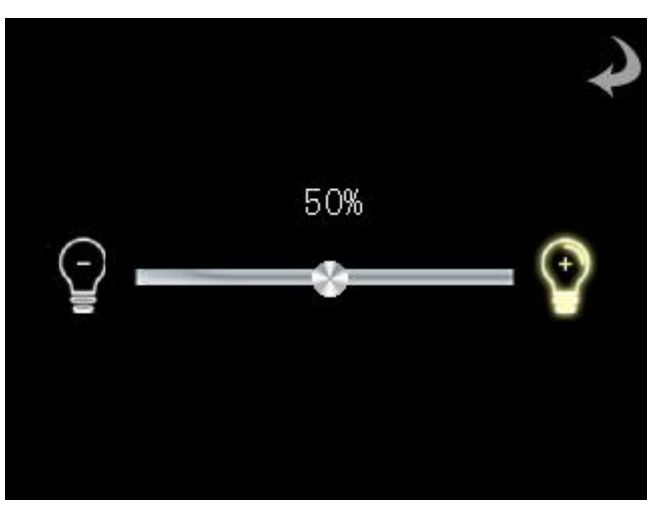

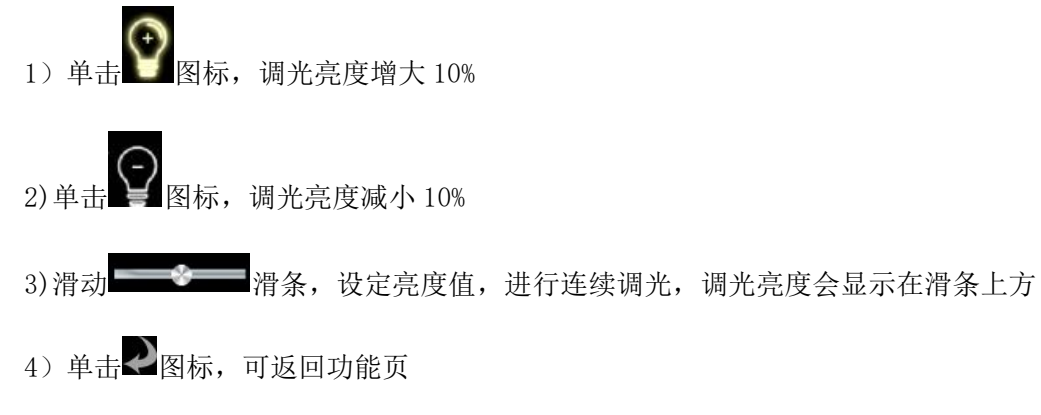

#### 状态反馈:

"调光"图标的亮灭用于反馈实际开关的状态

5.4.3 场景功能

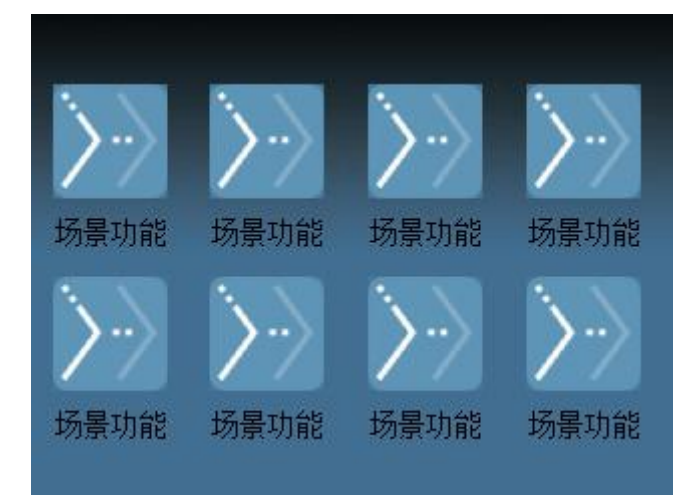

#### 面板控制:

每个图标对应一个场景号,点击触摸屏"场景功能"图标时,使能该场景号 **状态反馈** 

>>> 图标表示使能该场景号

5.4.4 传感器使能

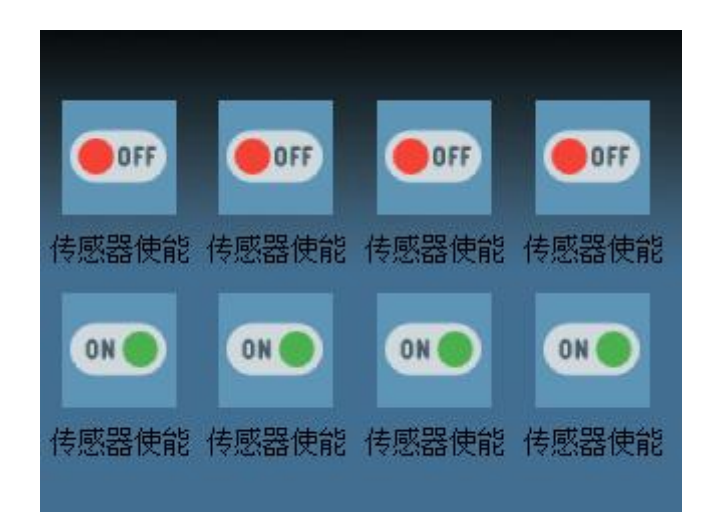

面板控制:

点击触摸屏<sup>●</sup>图标,图标切换为<sup>●</sup>时,使能对应传感器

点击触摸屏 🚥 图标, 图标切换为 🕶 时, 关闭使能对应传感器

5.5 自定义定时页面

在自定义定时器页面,用户可以自主设置定时任务。具体设置如下:

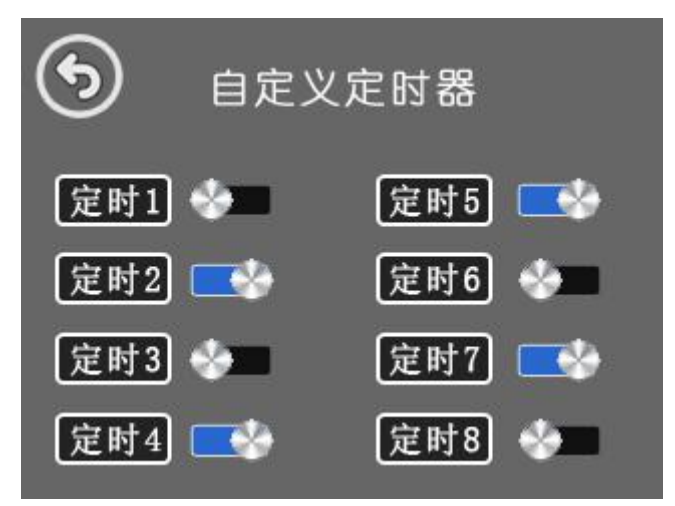

- ① 单击 图标:返回主页面
- ② 图标:代表对应的定时功能关闭
- ③ 图标:代表对应的定时功能打开

通过自定义定时器页面点击"定时7"按钮进入定时器配置页面。 主要设置"定时器 7"的相关参数。

| [          | 保存             | 返回           |     |      |
|------------|----------------|--------------|-----|------|
| 定时器7<br>配置 | 页面1 页面2        | 页面3          | 页面4 | 页面5  |
| 设置时间       | +<br>23 时<br>- | +<br>56<br>- | 分   |      |
| 定时方式       | 自定义            | _            |     |      |
| 自定义        | 周一周二月          | 周三 周日        | 周五  | 周六周日 |

- ① 单击 返回 图标:保存操作并返回上一级页面
- ② 单击 页面1 图标:切换页面,设置第1个"功能页面"的对象使能及发送值
- ③ 单击----图标:点击展开其他页面的选择
- ④ 设置时间:对定时时间进行设置

通过定时器配置页面点击 图标进入对象配置页面。主要设置各个页面的对象使能及发送值。对象

1-对象 8 分别对应触摸屏功能页面的图标 1-图标 8。

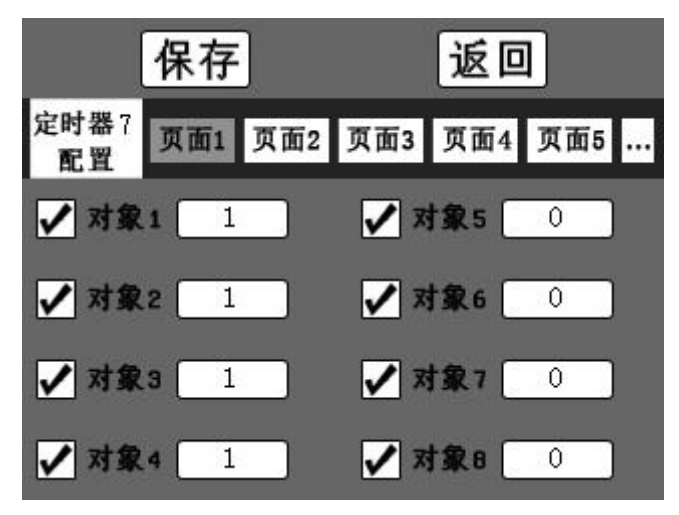

定时器7

① 单击 配置 图标:切换至定时器配置页面

② 单击☑图标: 切换各个对象使能状态

③ 单击 图标:设置功能页面相关对象的定值。对象为"调光",可设置 0-100。对象为"开关"、 "传感器使能",可设置 0 和 1。

#### 注意:对定时器参数设置修改后,需点返回后才能保存。

#### 6. 功能应用

所有功能均可在配置软件进行详细设置。参数设置说明如下

6.1 心跳报文

- ▶ 心跳报文上传间隔 0 到 255s, 0 表示不发送
- 6.2 交互设置
  - ▶ 屏保延迟:范围 5-60,单位为秒
  - ▶ 息屏时间:范围 5-60,单位为秒
  - ▶ 密码:可修改触摸屏密码,密码必须为4位
  - ▶ 自动读取开关状态:勾选后开机可自动读取开关状态。
- 6.3 时间设置

▶ 设置年、月、日、时、分、秒。点击"填入系统时间"按钮可填入当前系统时间。

6.4页面设置

- ▶ 最多可启用 10 个页面。
- ▶ 启用页面:勾选后可启用当前页面
- ▶ 标题:可修改当前页面标题
- ▶ 页面布局:可选择当前页面的图标数量。可选:T1×1、T1×2、T1×3、T2×2、T2×3、T2×4
- ▶ 图标:勾选后启用该图标
  - ◆ 标题:可修改当前图标标题
  - ◆ 功能:可选择开关、调光、传感器使能、场景功能
  - ◆ 控制组地址:范围: 0-65535
  - ◆ 数值:功能选择为场景功能时需设置此项。数值范围: 0-255,0表示禁用

#### 第8页

#### 7. 常见故障分析

● 若触摸屏运行指示灯和屏幕不亮,请检查接线是否松动。

#### 8. 注意事项

- 使用产品前请检查外观是否完好,若有损坏及时找销售商更换。
- 按照使用说明书正确接线,接线完成后需认真核查,确保接线正确。
- 必须让具有资格的安装人员安装此触摸屏,并且安装之前要仔细阅读使用说明。

### 修改记录

| 修订版次 | 修订时间    | 修订条款  |
|------|---------|-------|
| V1.0 | 2022/08 | 新版本发布 |
|      |         |       |
|      |         |       |
|      |         |       |

#### 总部: 安科瑞电气股份有限公司

- 地址:上海市嘉定区育绿路 253 号 电话: 0086-21-69158338 0086-21-69156052 0086-21-59156392 0086-21-69156971 传真: 0086-21-69158303
- 网址: www.acrel.cn
- 邮箱: ACREL001@vip.163.com
- 邮编: 201801

#### 生产基地: 江苏安科瑞电器制造有限公司

- 地址: 江苏省江阴市南闸街道东盟工业园区东盟路 5 号
- 电话: 0086-510-86179966
- 传真: 0086-510-86179975
- 网址: www.jsacrel.cn
- 邮箱: sales@email.acrel.cn
- 邮编: 214405

202208